## **How Column Resizing Works**

Resizing allows you to change column sizes according to user preference.

1. From User drop down menu, select Profile to open User Profile screen.

| ☆ Home                        | iRely LLC        |                            |                                  | 🔟 Screens 🔔 Notifications 🕻             | 🕽 🗐 Activities 🔗 Recent 🖉 | IRELY ADMI |  |
|-------------------------------|------------------|----------------------------|----------------------------------|-----------------------------------------|---------------------------|------------|--|
| Dashboard      System Manager | Dashboard        |                            | IRELY ADMIN<br>0001 - Fort Wayne | IRELY ADMIN<br>0001 - Fort Wayne Change |                           |            |  |
| 🖵 Common Info                 | Dashboards       | Maintenance                | Settings                         | Support                                 | Help                      |            |  |
| 📮 General Ledger              | System Dashboard | Dashboard Configuration    | Profile                          | Help Desk                               | Help                      |            |  |
| Financial Reports             | TEST TAB         | Panels<br>Panel Connection | Preferences<br>Change Password   | Documentation<br>Downloads              | About I21                 |            |  |
| 🖵 Cash Management             |                  | Panel Layout               | Full Screen(F11)                 | Release Notes                           |                           |            |  |
| 🖵 Credit Card Recon           |                  |                            | Lock Screen                      | System Info                             |                           |            |  |
|                               |                  |                            |                                  |                                         |                           |            |  |

2. Navigate to Preferences Tab > Dashboard and enable the 'Enable Column Resizing' option, then click the Save toolbar button.

| User Profile ^                 |                                                    |  |   |  |  |
|--------------------------------|----------------------------------------------------|--|---|--|--|
| Save Undo Archived Reports 2-F | Factor Signatures Close                            |  |   |  |  |
| Details Preferences Email S    | natures Devices Audit Log (5)                      |  |   |  |  |
| System Manager                 | Startup Dashboard Tab                              |  |   |  |  |
| Dashboard                      |                                                    |  |   |  |  |
|                                | Default Grid Settings                              |  |   |  |  |
|                                | ✓ Enable Column Sorting                            |  |   |  |  |
|                                | Chable Column Moving Enable Column Resizing Others |  |   |  |  |
|                                |                                                    |  |   |  |  |
|                                |                                                    |  |   |  |  |
|                                | Show Filters                                       |  |   |  |  |
|                                |                                                    |  |   |  |  |
|                                |                                                    |  | - |  |  |
| ? 🗊 🖓 🖂 Ready                  |                                                    |  |   |  |  |

3. Click the column header you want to resize. Drag then drop it to its new size.

## Original Column Layout:

| TEST PANEL       |                    |                                  |                    |             |                         |                         |                       |            |
|------------------|--------------------|----------------------------------|--------------------|-------------|-------------------------|-------------------------|-----------------------|------------|
| intTransactionId | dtmTransactionDate | strPriceMethod                   | strTransactionType | dblQuantity | dblCalculatedTotalPrice | dblCalculatedGrossPrice | dblCalculatedNetPrice | ysninvalid |
| 2                | 3/4/2016           | Import File Price                | Local/Network      | 11          | \$0.00                  | \$0.00                  | \$0.00                | No         |
| 3                | 3/4/2016           | Contract Pricing                 | Local/Network      | 10          | \$0.00                  | \$0.00                  | \$0.00                | No         |
| 4                | 3/4/2016           | Contract Pricing                 | Local/Network      | 3.5         | \$0.00                  | \$0.00                  | \$0.00                | No         |
| 5                | 3/4/2016           | Import File Price                | Local/Network      | 52          | \$0.00                  | \$0.00                  | \$0.00                | No         |
| 6                | 3/4/2016           | Import File Price                | Local/Network      | 27.2        | \$0.00                  | \$0.00                  | \$0.00                | No         |
| 7                | 3/7/2016           | Contract Pricing                 | Local/Network      | 10          | \$0.00                  | \$0.00                  | \$0.00                | No         |
| 8                | 3/7/2016           | Import File Price                | Local/Network      | 140         | \$0.00                  | \$0.00                  | \$0.00                | No         |
| 9                | 4/1/2016           | Price Profile                    | Local/Network      | 20.1        | \$0.00                  | \$0.00                  | \$0.00                | No         |
| 10               | 4/1/2016           | Price Profile                    | Remote             | 25          | \$0.00                  | \$0.00                  | \$0.00                | No         |
| 11               | 4/1/2016           | Price Profile                    | Local/Network      | 15.5        | \$0.00                  | \$0.00                  | \$0.00                | No         |
| 12               | 4/1/2016           | Price Profile                    | Remote             | 9.2         | \$0.00                  | \$0.00                  | \$0.00                | No         |
| 13               | 4/11/2016          | Price Profile                    | Extended Remote    | 15.8        | \$0.00                  | \$0.00                  | \$0.00                | No         |
| 14               | 6/29/2016          | Standard Pricing                 | Local/Network      | 15          | \$0.00                  | \$0.00                  | \$0.00                | No         |
| 15               | 6/29/2016          |                                  | Local/Network      | 50          | \$0.00                  | \$0.00                  | \$0.00                | No         |
| 16               | 7/22/2016          | Network Cost                     | Foreign Sale       | 30          | \$0.00                  | \$0.00                  | \$0.00                | No         |
| 17               | 7/25/2016          | Contract Pricing                 | Local/Network      | 41.2        | \$0.00                  | \$0.00                  | \$0.00                | No         |
| 18               | 7/25/2016          | Standard Pricing                 | Local/Network      | 15.85       | \$0.00                  | \$0.00                  | \$0.00                | No         |
| 19               | 7/25/2016          | Customer Pricing of (A)Inventory | Remote             | 21.02       | \$0.00                  | \$0.00                  | \$0.00                | No         |
| 20               | 7/26/2016          | Customer Pricing of (A)Inventory | Remote             | 6.58        | \$0.00                  | \$0.00                  | \$0.00                | No         |
| 21               | 7/26/2016          | Price Profile                    | Extended Remote    | 10.25       | \$0.00                  | \$0.00                  | \$0.00                | Yes        |
| 22               | 7/25/2016          | Price Profile                    | Local/Network      | 12.6        | \$0.00                  | \$0.00                  | \$0.00                | No         |
| 23               | 7/26/2016          | Price Profile                    | Local/Network      | 15.68       | \$0.00                  | \$0.00                  | \$0.00                | No         |
| 24               | 10/21/2016         | Customer Pricing of (A)Inventory | Local/Network      | 15.86       | \$0.00                  | \$0.00                  | \$0.00                | No         |
| 25               | 10/1/2016          | Customer Pricing of (A)Inventory | Local/Network      | 14.48       | \$0.00                  | \$0.00                  | \$0.00                | No         |
| 26               | 10/11/2016         | Customer Pricing of (A)Inventory | Local/Network      | 14.28       | \$0.00                  | \$0.00                  | \$0.00                | No         |
|                  |                    |                                  |                    |             |                         |                         |                       |            |

## After Moving:

| = TEST PANEL     |                    |                                             |                    |             |                         |                         |                       |            |
|------------------|--------------------|---------------------------------------------|--------------------|-------------|-------------------------|-------------------------|-----------------------|------------|
| intTransactionId | dtmTransactionDate | strPriceMethod                              | strTransactionType | dblQuantity | dblCalculatedTotalPrice | dblCalculatedGrossPrice | dblCalculatedNetPrice | ysninvalid |
| 2                | 3/4/2016           | Import File Price                           | Local/Network      | 11          | \$0.00                  | \$0.00                  | \$0.00                | No         |
| 3                | 3/4/2016           | Contract Pricing                            | Local/Network      | 10          | \$0.00                  | \$0.00                  | \$0.00                | No         |
| 4                | 3/4/2016           | Contract Pricing                            | Local/Network      | 3.5         | \$0.00                  | \$0.00                  | \$0.00                | No         |
| 5                | 3/4/2016           | Import File Price                           | Local/Network      | 52          | \$0.00                  | \$0.00                  | \$0.00                | No         |
| 6                | 3/4/2016           | Import File Price                           | Local/Network      | 27.2        | \$0.00                  | \$0.00                  | \$0.00                | No         |
| 7                | 3/7/2016           | Contract Pricing                            | Local/Network      | 10          | \$0.00                  | \$0.00                  | \$0.00                | No         |
| 8                | 3/7/2016           | Import File Price                           | Local/Network      | 140         | \$0.00                  | \$0.00                  | \$0.00                | No         |
| 9                | 4/1/2016           | Price Profile                               | Local/Network      | 20.1        | \$0.00                  | \$0.00                  | \$0.00                | No         |
| 10               | 4/1/2016           | Price Profile                               | Remote             | 25          | \$0.00                  | \$0.00                  | \$0.00                | No         |
| 11               | 4/1/2016           | Price Profile                               | Local/Network      | 15.5        | \$0.00                  | \$0.00                  | \$0.00                | No         |
| 12               | 4/1/2016           | Price Profile                               | Remote             | 9.2         | \$0.00                  | \$0.00                  | \$0.00                | No         |
| 13               | 4/11/2016          | Price Profile                               | Extended Remote    | 15.8        | \$0.00                  | \$0.00                  | \$0.00                | No         |
| 14               | 6/29/2016          | Standard Pricing                            | Local/Network      | 15          | \$0.00                  | \$0.00                  | \$0.00                | No         |
| 15               | 6/29/2016          |                                             | Local/Network      | 50          | \$0.00                  | \$0.00                  | \$0.00                | No         |
| 16               | 7/22/2016          | Network Cost                                | Foreign Sale       | 30          | \$0.00                  | \$0.00                  | \$0.00                | No         |
| 17               | 7/25/2016          | Contract Pricing                            | Local/Network      | 41.2        | \$0.00                  | \$0.00                  | \$0.00                | No         |
| 18               | 7/25/2016          | Standard Pricing                            | Local/Network      | 15.85       | \$0.00                  | \$0.00                  | \$0.00                | No         |
| 19               | 7/25/2016          | Customer Pricing of (A)Inventory Cost + Amt | Remote             | 21.02       | \$0.00                  | \$0.00                  | \$0.00                | No         |
| 20               | 7/26/2016          | Customer Pricing of (A)Inventory Cost + Amt | Remote             | 6.58        | \$0.00                  | \$0.00                  | \$0.00                | No         |
| 21               | 7/26/2016          | Price Profile                               | Extended Remote    | 10.25       | \$0.00                  | \$0.00                  | \$0.00                | Yes        |
| 22               | 7/25/2016          | Price Profile                               | Local/Network      | 12.6        | \$0.00                  | \$0.00                  | \$0.00                | No         |
| 23               | 7/26/2016          | Price Profile                               | Local/Network      | 15.68       | \$0.00                  | \$0.00                  | \$0.00                | No         |
| 24               | 10/21/2016         | Customer Pricing of (A)Inventory Cost + Amt | Local/Network      | 15.86       | \$0.00                  | \$0.00                  | \$0.00                | No         |
| 25               | 10/1/2016          | Customer Pricing of (A)Inventory Cost + Amt | Local/Network      | 14.48       | \$0.00                  | \$0.00                  | \$0.00                | No         |
| 26               | 10/11/2016         | Customer Pricing of (A)Inventory Cost + Amt | Local/Network      | 14.28       | \$0.00                  | \$0.00                  | \$0.00                | No         |
| •                |                    |                                             |                    |             |                         |                         |                       | +          |